# Configure Graphics Card to Fix Webex Video Image

### Contents

Introduction Problem Solution Improve the NVIDIA Graphics and FPS

#### Introduction

This document describes how to ensure that the Video Graphic Display is correct in Webex on the Windows 7 or 10 platforms.

### Problem

In a Webex, when you start your web cam, the video for all participants does not display correctly and appears cut off.

These images display the problem.

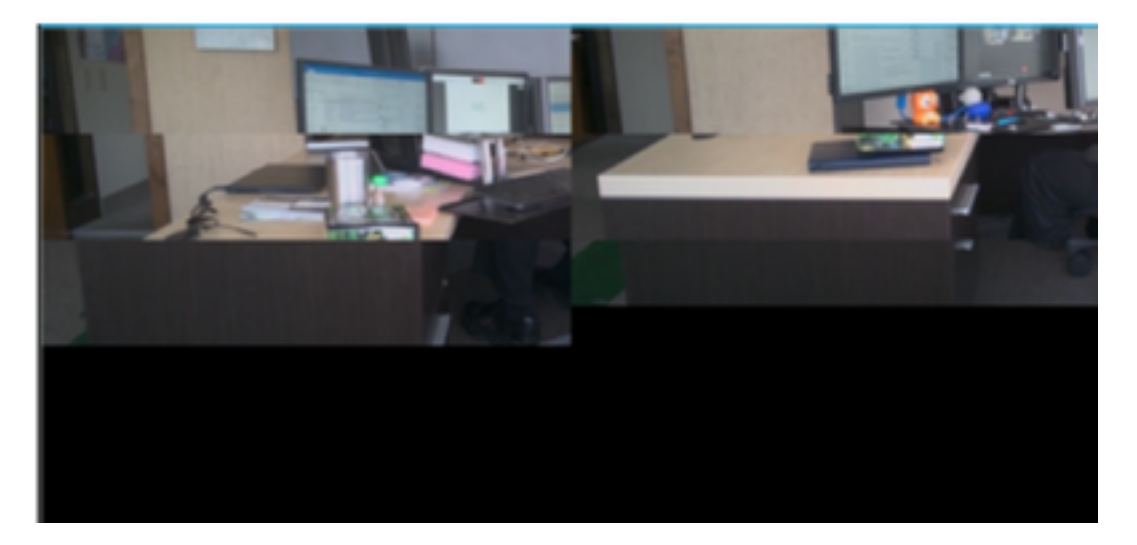

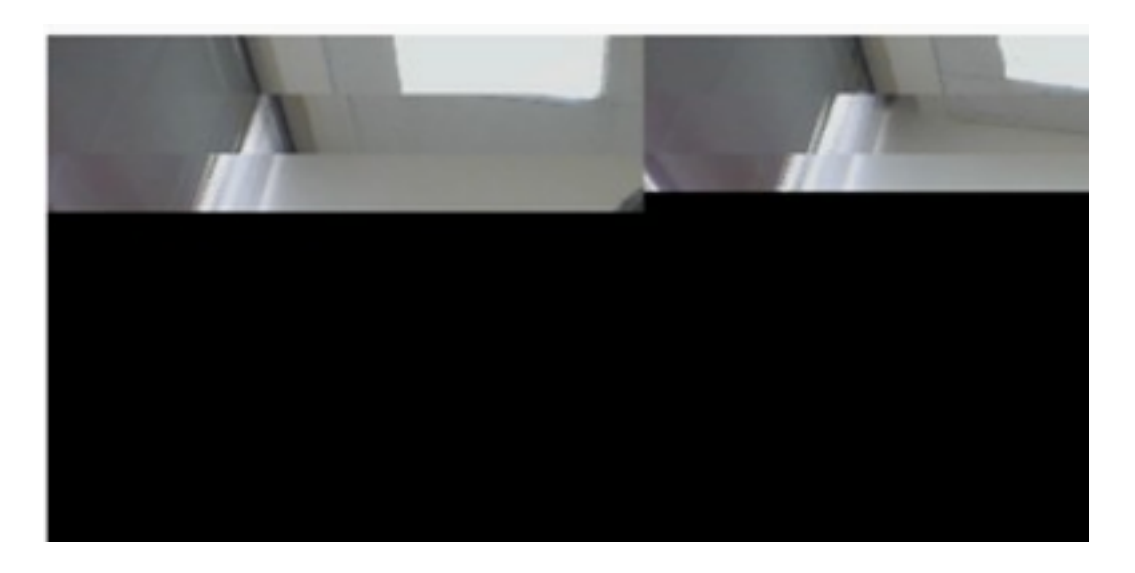

## Solution

Confirm that the Windows 7 or 10 system uses the NVIDIA graphic card:

- 1. Navigate to Start>Run.
- 2. In the Open field type, DxDiag, and select Ok.
- 3. The DirectX Diagnostic Tool opens.
- 4. Select each display tab for each display monitor.
- 5. In each display tab, search in the Device field to ensure that the NVIDIA Graphic Card is listed.
- 6. If so, the root cause is the Graphics Processing Unit (GPU).
- 7. Next, improve the NVIDIA Graphics Card performance and boost the Frames per Second (FPS).

#### Improve the NVIDIA Graphics and FPS

1. RMB click the desktop and select the NVIDIA Control Panel from the menu.

|   | View                          | •      |
|---|-------------------------------|--------|
|   | Sort by                       | •      |
|   | Refresh                       | 1      |
|   | Paste                         |        |
|   | Paste shortcut                |        |
|   | Undo Rename                   | Ctrl+Z |
|   | Propriétés graphiques         |        |
|   | Options graphiques            | •      |
|   | NVIDIA Control Panel          |        |
| 5 | Shared Folder Synchronization | •      |
|   | New                           | •      |
|   | Screen resolution             |        |
|   | Gadgets                       |        |
|   | Personalize                   |        |

2. In the NVIDIA Control panel, from the side menu, select "Adjust image setup with preview".

3. In that panel, select the radio button next to "Use my preference emphasize: Quality".

- 4. Select the Apply button.
- 5. The slider moves to Quality.

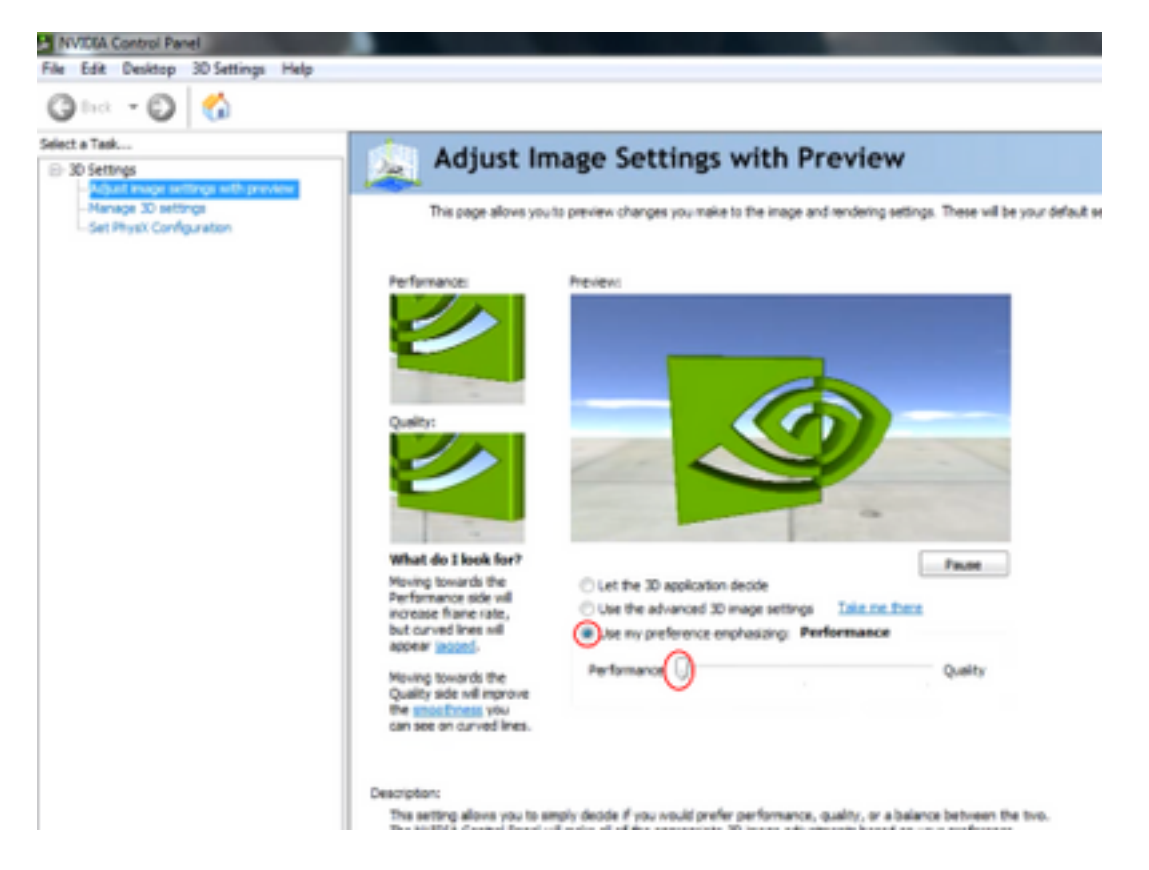

6. Navigate to Manage 3D window from the side menu.

7. In this tab, use the drop-down under Preferred graphics processor, and select Highperformance NVIDIA processor.

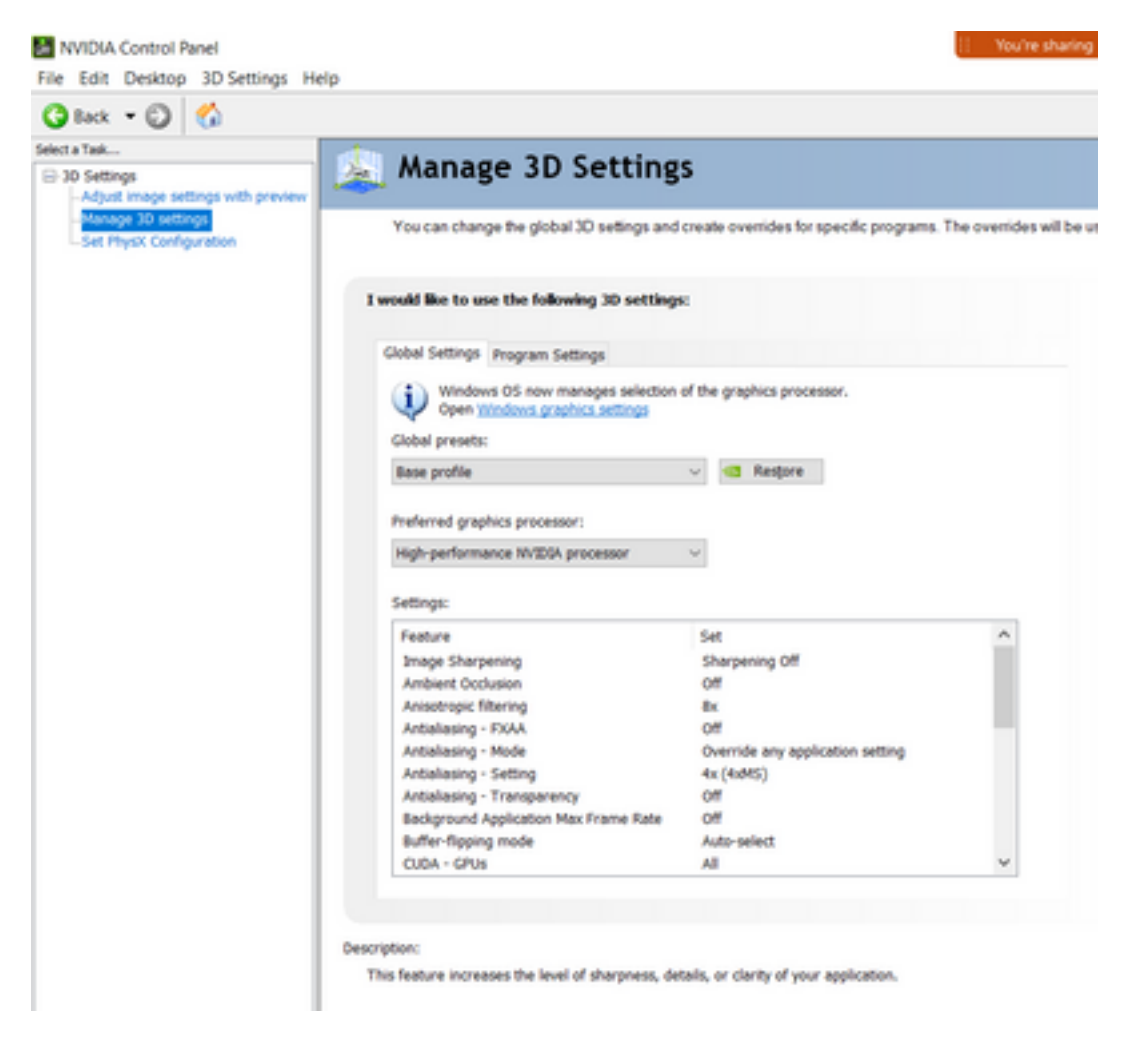

8. In the field, set the feature preferences as shown in the table and then select Apply:

| Feature                                      | Set                             |
|----------------------------------------------|---------------------------------|
| Ambient Occlusion                            | Off                             |
| Anisotropic Filtering                        | Off                             |
| Antialiasing-Gamma correction                | On                              |
| CUDA-GPUs                                    | All                             |
| Maximum pre-rendered frames                  | 4                               |
| Multi-display/mixed-GPU acceleration         | Single display performance mode |
| Power management mode                        | Prefer maximum performance      |
| Texture filtering-Anisotropic sample options | Off                             |
| Texture filtering-Negative LOD bias          | Allow                           |
| Texture filtering-Quality                    | High performance                |
| Texture filtering-Trilinear optimization     | On                              |
| Threaded Optimization                        | Auto                            |

9. On the left Panel, select Set PhysX Configuration.

| · O 🐼                           |                                                                                                    |
|---------------------------------|----------------------------------------------------------------------------------------------------|
| a<br>mana settings with preview | 🗽 Set PhysX configuration                                                                                                    |
| 30 settings<br>sk Configuration | NVDVM PhysXP is a poweful physics engine that can utilize GPU acceleration to provide amazing real-time physics effects                                                                                                    |
|                                 | Select a PhysiX processor:                                                                                                    |
|                                 | Auto-select (recommended) ~                                                                                                    |
|                                 |                                                                                                    |
|                                 | PhysiX                                                                                                    |
|                                 | NV/DIA. TS88 Intel®10 Arr Graphics                                                                                                    |
|                                 |                                                                                                    |
|                                 |                                                                                                    |
|                                 | Description:<br>Selecting a GPU allows an increase in PhytiX processing and may improve overall performance in games or programs that<br>support PhysiX, Choose Auto-select to let M/IEIA use the best processor for PhysiX. |
|                                 | Typical usage scenarios:                                                                                                    |
|                                 | Haying 3D games that support Physic Listen 3D processes that support Physic                                                                                                    |

10. Under the Select a PhysX processor drop-down menu, select GeForce GT 540M. Then select Apply.